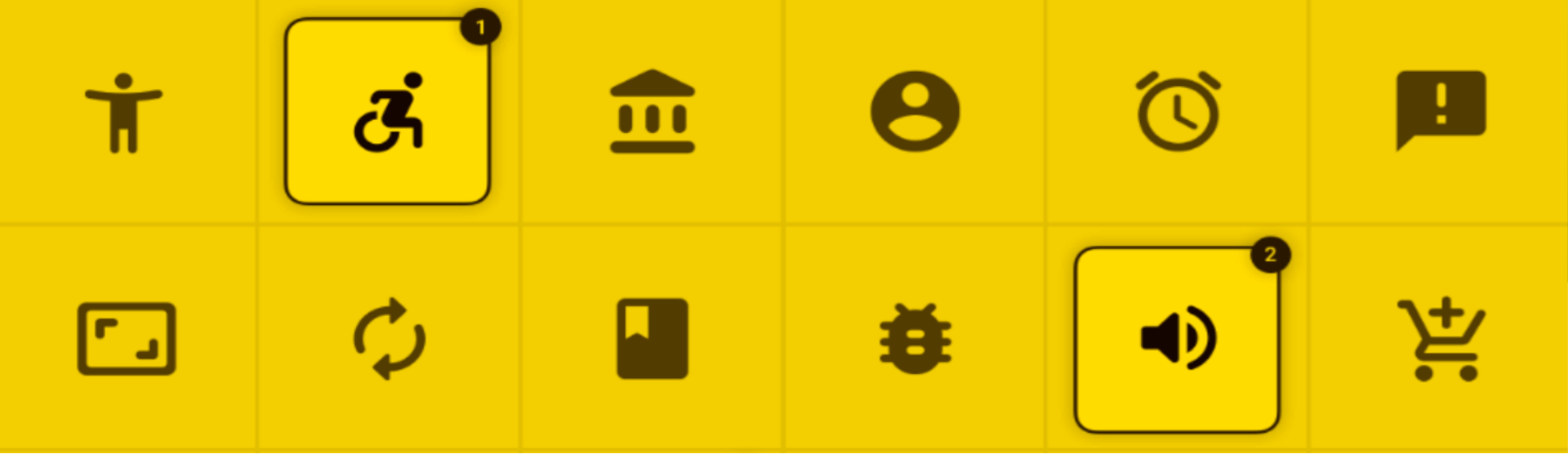

# **Interactive Web Design & Development**

Prototipazione di pagine e interfacce web interattive con programmazione in Javascript. Utilizzo della libreria JQuery

Unità Didattica UD02: Oggetti e librerie; introduzione a JQuery

prof. Giovanni Borga

Fablab Design

# Gli oggetti in Javascript

## Esempio di definizione di un oggetto Javascript

Sintassi:

```
var nomeoggetto = {proprieta: valore, ... ... metodo: definizione}
```

Esempio:

In sostanza la definizione di un oggetto Javascript ha <u>quasi la stessa sintassi di una regola CSS</u>; l'unica differenza è il **separatore delle proprietà/eventi** che, anziché punto e virgola **è la virgola semplice**.

### Esempio di utilizzo di un oggetto Javascript

Lettura del valore di una proprietà:

```
var dato = oggetto1.prop_numero;
```

```
document.getElementById('textbox1').value = oggetto1.prop_testo;
```

Utilizzo di un metodo:

<input type="button" onclick="oggetto1.metodo1()" value="premi">

### **Librerie Javascript**

Come accade con i fogli di stile CSS, anche con Javascript è possibile:

- Realizzare propri insiemi di elementi e funzioni
- Incorporare librerie precompilate più o meno complesse.

L'utilizzo efficace di librerie precompilate è ovviamente <u>subordinato alla disponibilità</u> di

- > Documentazione esaustiva
- > Tutorial di testo o video
- Esempi funzionanti da personalizzare.

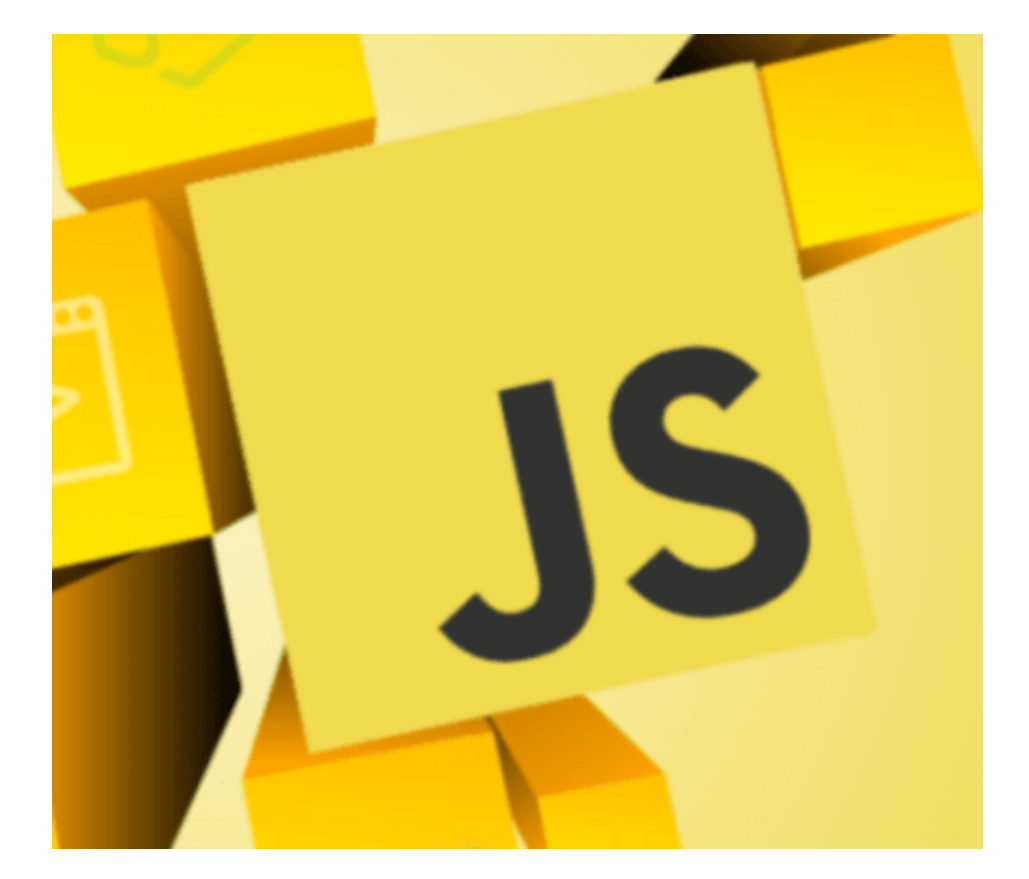

# Esempi di applicazione di librerie precompilate: griglia «masonry»

## **Masonry grid**

Il termine «masonry» allude alla composizione delle **murature in mattoni o blocchi** ad incastro dove elementi rettangolari vengono apposti in modo da riempire l'area senza lasciare spazi.

Le «griglie masonry» sono utilizzate nelle pagine web per realizzare **«patchwork» di elementi quadrangolari** anche diversi ottimizzando lo spazio disponibile. Con Javascript è possibile anche rendere dinamiche le composizioni permettendo animazioni e interazioni.

Una libreria pronta per realizzare layout di questo tipo è MUURI (<u>https://haltu.github.io/muuri/</u>).

La libreria è gratuita e open-source.

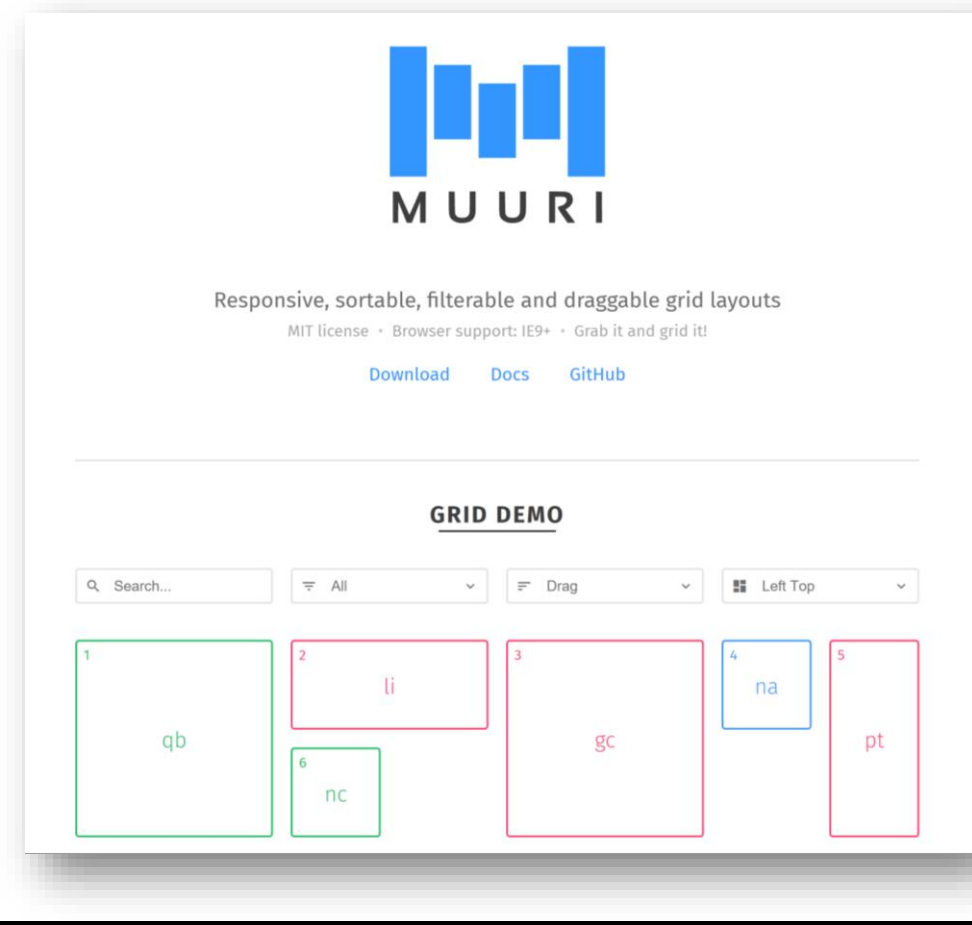

## Utilizzo di MUURI

### **Elementi in HEAD**

Riferimenti a librerie Javascript ausiliarie esterne
<script src="velocity.min.js"></script>
<script src="hammer.min.js"></script></script></script></script></script></script></script></script>

```
Foglio di stile interno
<style>
     .grid {
          position: relative;
          width: 80%;
          margin: auto;
          border: 1px solid blue;
     }
     .item {
          display: block;
          position: absolute;
          margin: 1px;
          padding: 5px;
          z-index: 1;
          border: 0px solid red;
          background-color: silver;
     }
```

... ... ...

### Utilizzo di MUURI

### **Elementi in BODY**

```
Riferimento alla libreria esterna principale MUURI
<!-- Muuri needs to have access to document.body when initiated -->
<script src="muuri.min.js"></script>
Strutturazione dei contenuti
```

```
Script di applicazione delle funzioni al taq
<div class="grid">
                                                  <script>
     <div class="item">
                                                       var grid = new Muuri('.grid');
          <div class="item-content">
                                                  </script>
              <!- contenuti ... -->
          </div>
     </div>
     <div class="item">
          <div class="item-content">
              <!- contenuti ... -->
          </div>
     </div>
</div>
```

### **Documentazione di MUURI**

### https://github.com/haltu/muuri#table-of-contents

| KEADME.ma                                                                                                    |
|----------------------------------------------------------------------------------------------------|
| Muuri                                                                                                    |
| gzip size 13.3 kB npm v0.7.1                                                                                                    |
| Muuri is a JavaScript layout engine that allows you to build all kinds of layouts and make them responsive, sortable, filterable draggable and/or animated. Comparing to what's out there Muuri is a combination of Packery, Masonry, Isotope and Sortable. Wanna see it in action? Check out the demo on the website.                                                     |
| Muuri's default "First Fit" bin packing layout algorithm generates layouts similar to Packery and Masonry. The implementation is heavily based on the "maxrects" approach as described by Jukka Jylänki in his research A Thousand Ways to Pack the Bin. If that's not your cup of tea you can always provide your own layout algorithm to position the items as you wish. |
| Muuri uses Web Animations for animations and Hammer.js to handle dragging. And if you're wondering about the name of the library "muuri" is Finnish meaning a wall.                                                                                                    |
| Features                                                                                                    |
| Fully customizable layout                                                                                                    |
| Drag & drop (even between grids)                                                                                                    |
| Nested grids                                                                                                    |
| Fast animations                                                                                                    |
| Filtering                                                                                                    |

# Esempi di applicazione di librerie precompilate: mappa geografica interattiva

# **OpenLayers**

Siamo ormai abituati a trovare su siti web di vario tipo delle mappe geografiche interattive, ovvero **zoomabili e navigabili a diversi** 

**livelli** e con diversi «strati» di informazioni che possono essere cliccate per ottenere dettagli informativi.

Anche per questo tipo di tool non esiste un elemento predefinito in HTML; occorre sviluppare l'interfaccia in Javascript.

OpenLayers (<u>www.openlayers.org</u>) è **una ricca libreria di oggetti e funzioni open-source** sviluppata per agevolare i creatori di siti web nell'incorporare mappe interattive nelle proprie pagine.

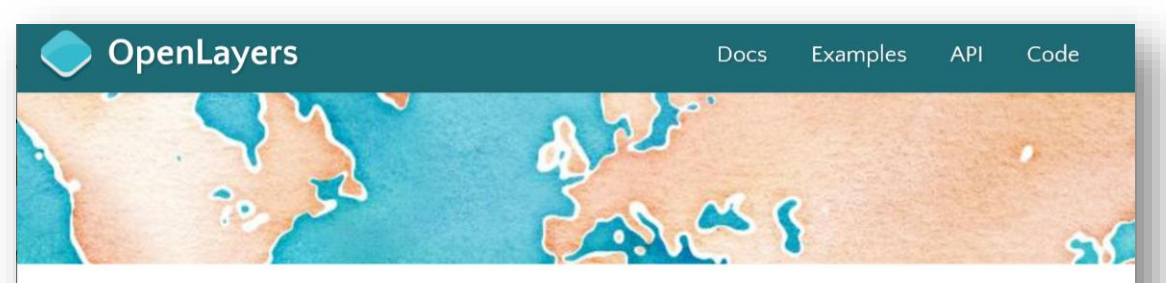

A high-performance, feature-packed library for all your mapping needs.

#### **ALATEST**

**OpenLayers v5.3.0 is here!** Check out the docs and the examples to get started. The full distribution can be downloaded from the release page.

#### **OVERVIEW**

OpenLayers makes it easy to put a dynamic map in any web page. It can display map tiles, vector data and markers loaded from any source. OpenLayers has been developed to further the use of geographic information of all kinds. It is completely free, Open Source JavaScript, released under the 2-clause BSD License (also known as the FreeBSD).

## **OpenLayers quick start**

Gli «ingredienti» per iniziare ad utilizzarla sono i seguenti:

```
La libreria:
<script src="ol.js"></script>
Un foglio di stile precompilato da abbinare
alla libreria:
<link rel="stylesheet" href="ol.css"</pre>
type="text/css">
Un tag DIV nel BODY opportunamente
dimensionato (es: 500x300px) con ID e
CLASS definiti (es: map) nel punto in cui si
vuole che venga posizionata la mappa.
```

```
Questo script nel BODY per attivare la mappa (l'opzione target coincide
con il valore dell'ID del DIV):
var map = new ol.Map({
             target: 'map',
             layers: [
                 new ol.layer.Tile({
                      source: new ol.source.OSM()
                 }),
                 new ol.layer.Vector({
                      source: new ol.source.Vector({
                          url: 'layer1.geojson',
                          format: new ol.format.GeoJSON()
                     })
                 })
             1,
             view: new ol.View({
                 center: ol.proj.fromLonLat([12.32, 45.44]),
                 zoom: 14
             })
      });
```

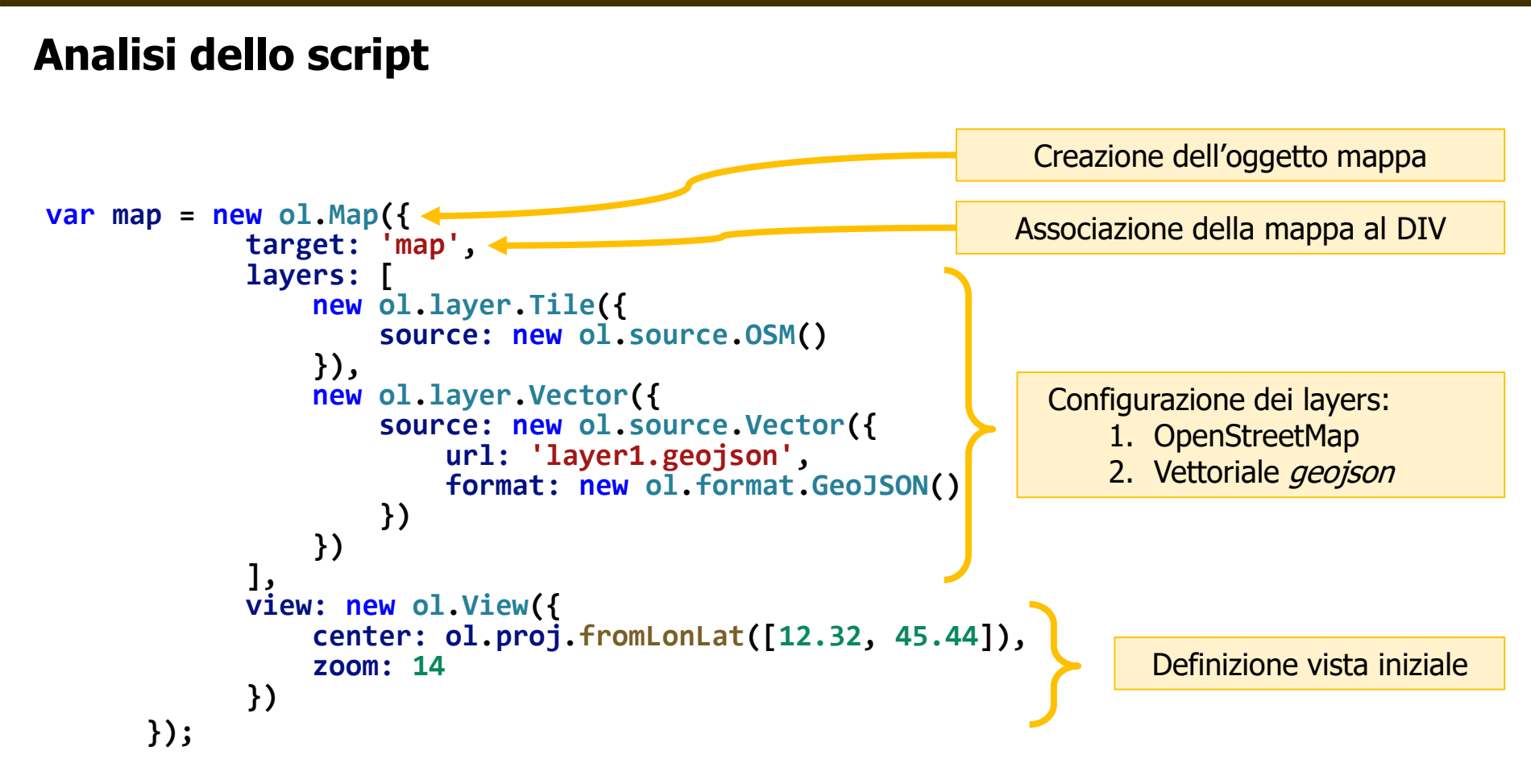

# **Introduzione a JQuery**

#### Interactive web Design & Development

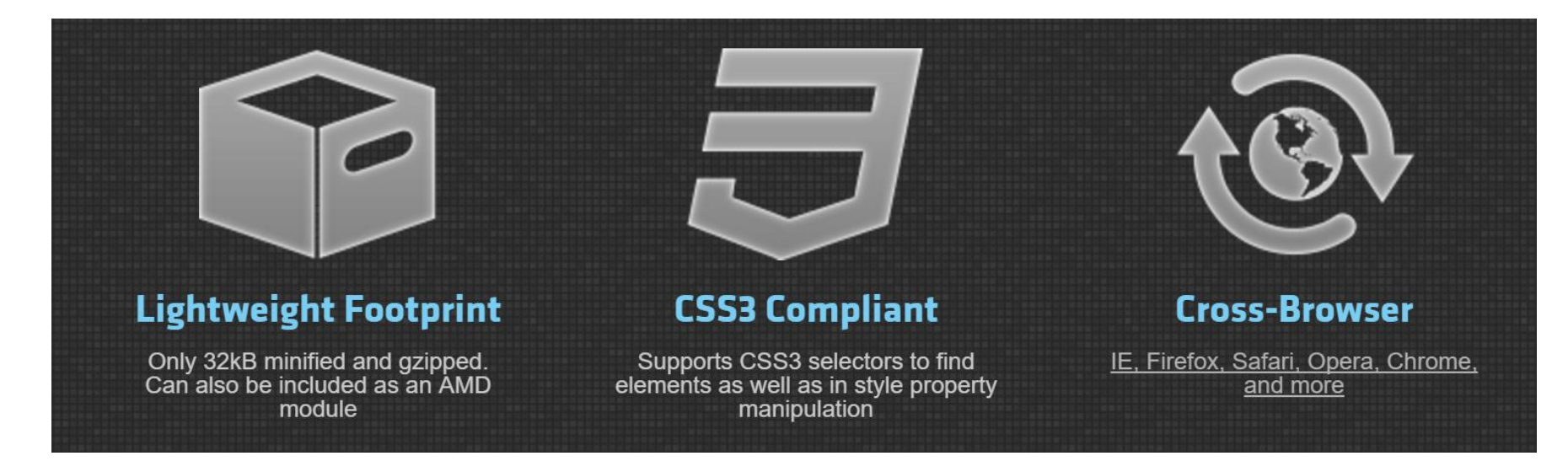

## Cos'è jQuery?

jQuery è una libreria JavaScript veloce e leggera per la realizzazione di **effetti dinamici sulle pagine HTML**. jQuery semplifica la manipolazione, la gestione degli eventi, l'animazione e le funzioni Ajax degli elementi HTML attraverso apposite **API cross-browser semplici e intuitive**. Combinando **versatilità ed estensibilità**, jQuery ha modificato significativamente lo sviluppo di pagine web comprendenti animazioni ed effetti client-side.

## Logica di fondo in jQuery

Il nome di jQuery deriva dalla sua logica di sviluppo, ovvero dal fatto che le azioni vengono applicate ad un **set di elementi HTML selezionati con un criterio di ricerca** *CSS-based*.

In sostanza la logica di jQuery può essere riassunta in due punti:

- 1. Gli elementi da «animare» sono <u>selezionati tramite i selettori CSS</u> (type selector, class, id e loro combinazioni)
- 2. Gli <u>effetti vengono associati</u> alla selezione con il carattere del punto (.)

La sintassi di base per l'applicazione di questa logica è la seguente:

\$(" selezione ").effetto(opzioni);

**Interactive web Design & Development** 

## Concetti di base per l'utilizzo di jQuery

Tutti i comandi di jQuery iniziano con il simbolo \$

\$ è in pratica un alias di jQuery

### Tutto il codice di utilizzo della libreria è associato all'evento READY del documento

Questa tecnica prevede semplicemente che il nostro codice vada SEMPRE contenuto nella seguente frase:

\$(document).ready ( function() {

... });

prof. Giovanni Borga

## Primi esempi di utilizzo di jQuery

Per usare il comando «hide» di jQuery, che ha la funzione di nascondere un elemento, possiamo scrivere:

\$(this).hide() nasconde l'elemento corrente.
\$("p").hide() nasconde tutti gli elementi .
\$(".test").hide() nasconde tutti gli elementi con class="test".
\$("#test").hide() nasconde l'elemento con id="test".

Le «query» di selezione degli elementi sono:

- this (elemento corrente)
- **"p"** (type selector)
- ".test" (class selector)
- "#test" (id selector)

NB: tutti i selettori CSS sono racchiusi da doppi apici.

## Associazione degli effetti jQuery agli eventi

Molte azioni sono associate agli eventi della pagina che sono i seguenti:

| Mouse Events | Keyboard Events | Form Events | Document/Window Events |
|--------------|-----------------|-------------|------------------------|
| click        | keypress        | submit      | load                   |
| dblclick     | keydown         | change      | resize                 |
| mouseenter   | keyup           | focus       | scroll                 |
| mouseleave   |                 | blur        | unload                 |

Il codice per associare effetti da azionare quando si clicca sopra un qualsiasi paragrafo è il seguente:

```
$("p").click(function() {
```

```
... codice da eseguire ...
...
});
```

### Documentazione

I principali riferimenti per l'utilizzo di jQuery sono:

- La documentazione principale:
- Il portale per l'autoformazione:
- Il tutorial fornito dal W3C:

http://api.jquery.com http://learn.jquery.com http://www.w3schools.com/jquery

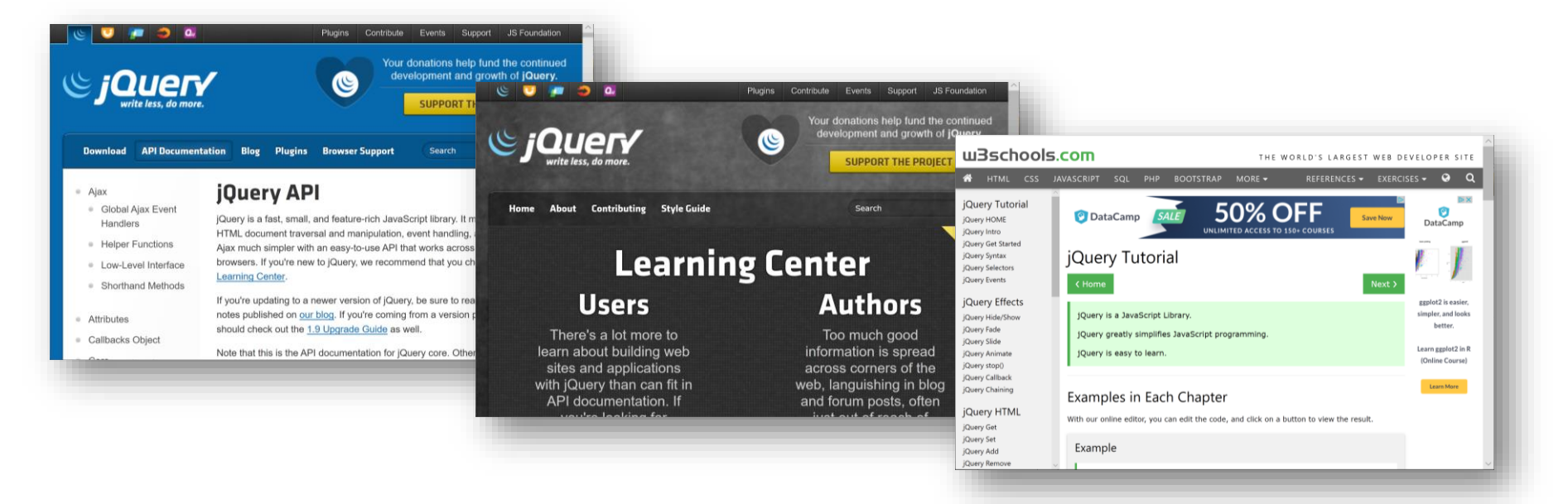

# Primo esempio di applicazione di Jquery funzione mostra/nascondi

### Strutturazione tipica delle cartelle di un sito web

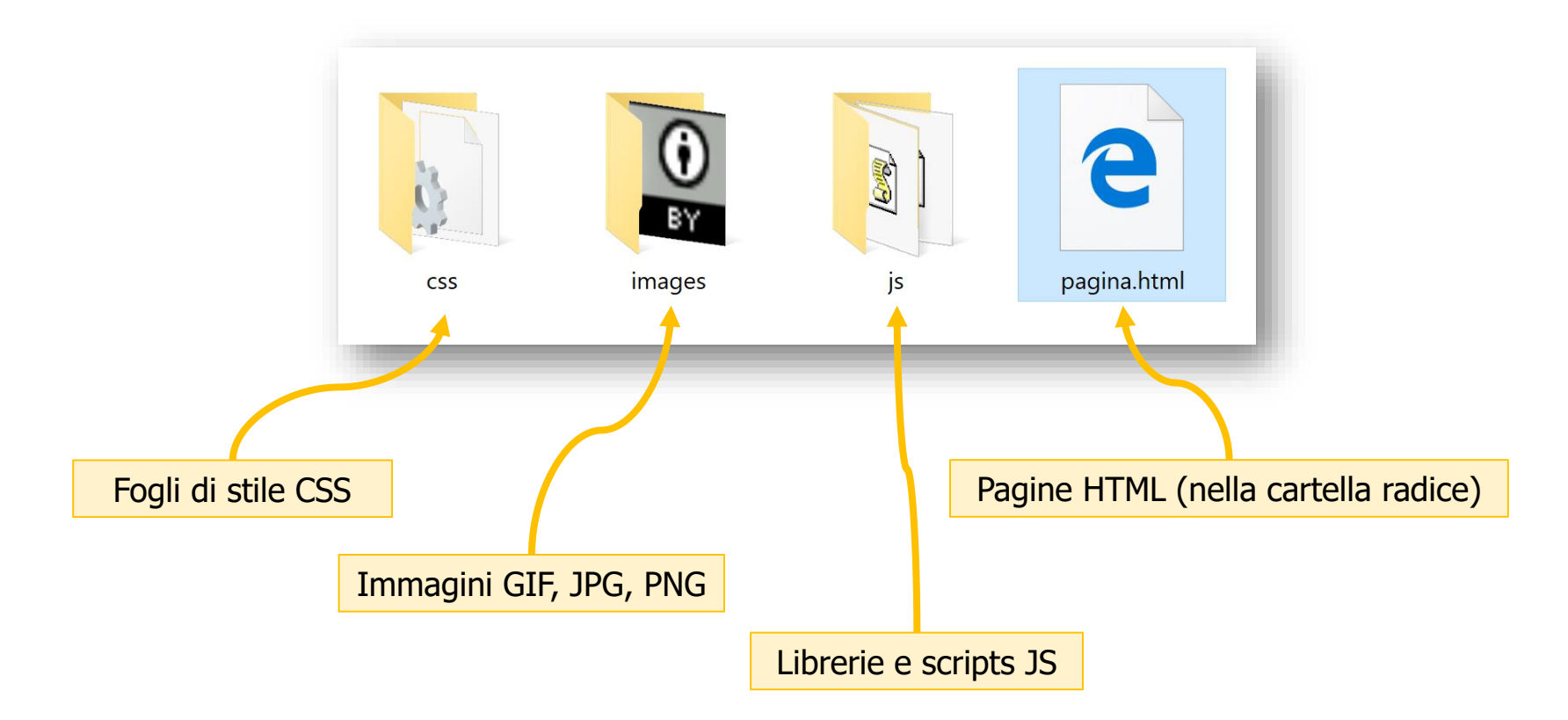

### Markup della pagina

```
<!DOCTYPE html>
<html>
      <head>
             <meta http-equiv="Content-Type" content="text/html; charset=utf-8" />
             <title>Esercizio</title>
      </head>
      <body>
             <h1>Javascript - JQuery<br />
             Mostra / Nascondi elementi
             </h1>
             <div id="menu">
                <span class="interruttore"><h2>Voce 1</h2></span>
                <div class="contenuto">
                   Paragrafo di testo
                </div>
                <span class="interruttore"><h2>Voce 2</h2></span>
                <div class="contenuto">
                   <img src="images/cc.png">
                </div>
                <span class="interruttore"><h2>Voce 3</h2></span>
                <div class="contenuto">
                   <a style="text-align:center; color:red;" href="http://www.google.it" title="Google"</pre>
                   target=" blank">Google</a>
                </div>
             </div>
      </body>
</html>
```

prof. Giovanni Borga

### Prima versione della pagina

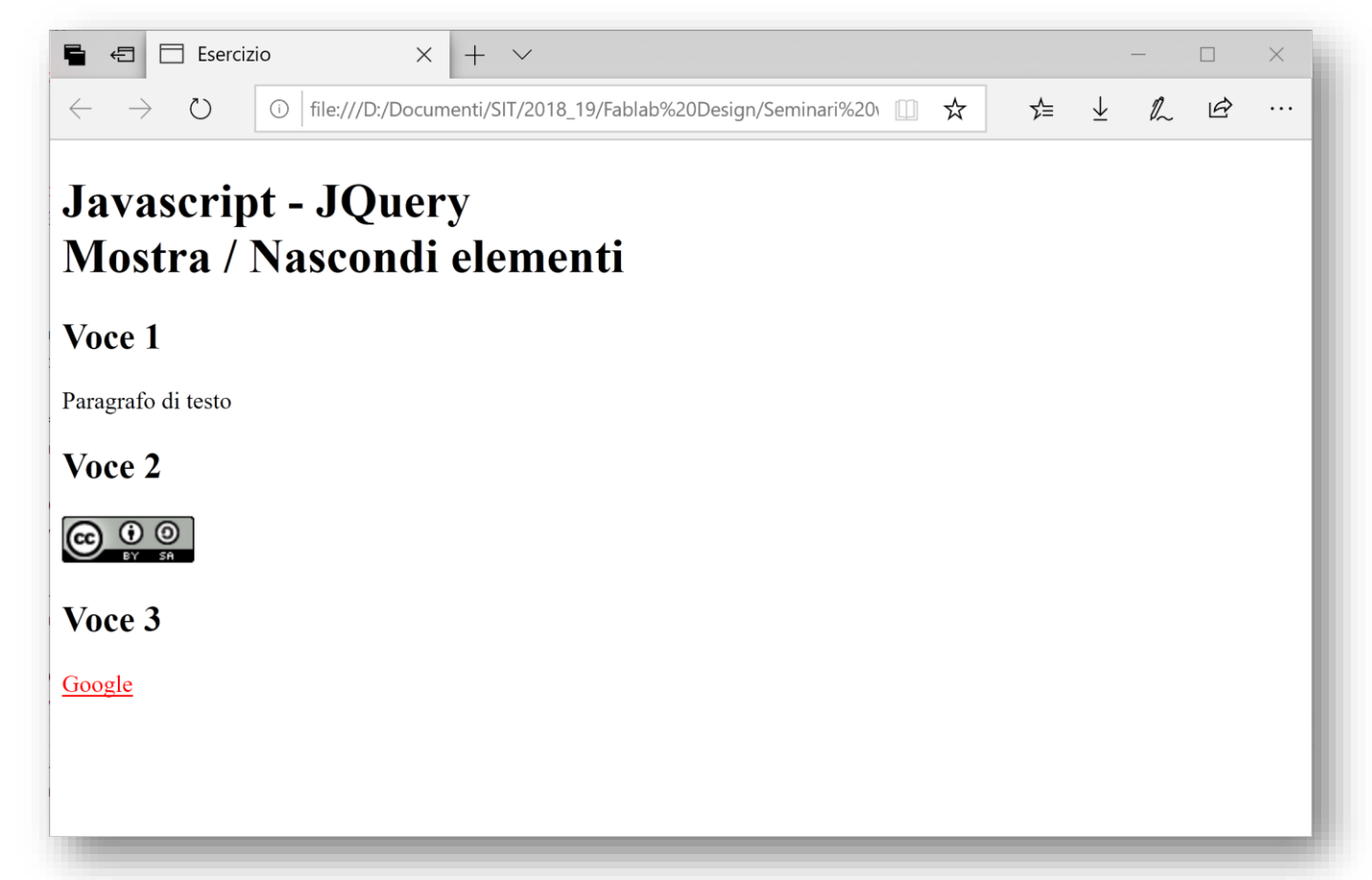

### **Creazione del CSS**

body { padding: 0; margin: auto; background-color: silver; } /\*Stile delle intestazioni\*/ h1 { text-align: center; line-height: 35px; } h2 { width: 300px; height: 40px; margin: 0; }

```
/*Stile delle intestazioni del menu*/
#menu {
     width: 350px;
     margin: 0 auto;
}
span.interruttore {
     background-color: blue;
     display: block;
}
.contenuto {
     display: none;
     background-color: #ADD8E6;
}
```

Il file va salvato nella cartella «css» (ad es. col nome «stylesheet.css») e va aggiunto al markup il riferimento: <link rel="stylesheet" type="text/css" href="css/stylesheet.css" />

**Interactive web Design & Development** 

### Pagina con gli stili

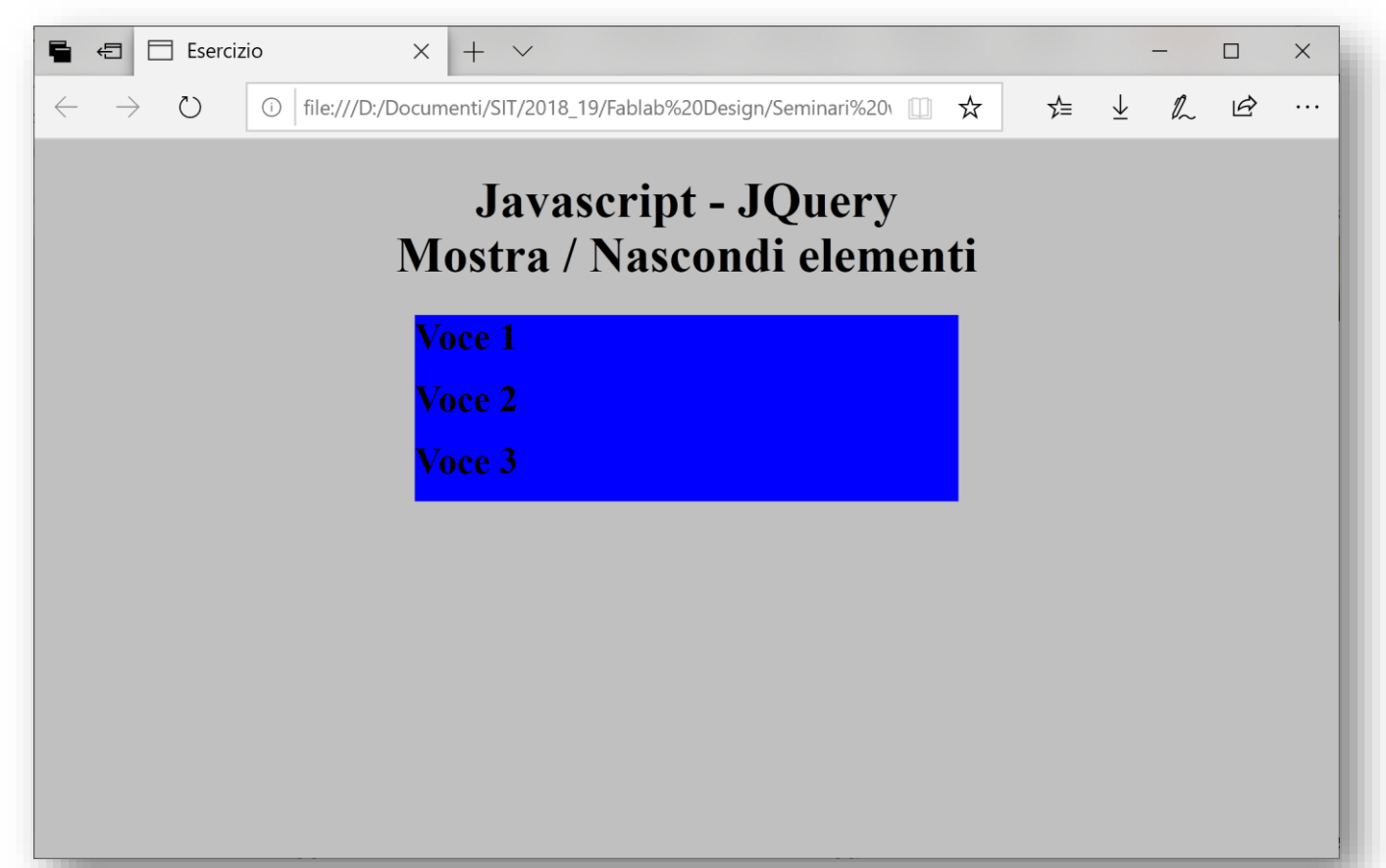

```
Creazione dello script
                                                  Seleziona tutti gli elementi con classe
                                              1)
                                                  «interruttore» e intercetta l'evento click di
                                                  ciascuno.
                                                  Associa ad essi una specifica funzione.
                                              2)
$(document).ready(function () {
     $(".interruttore").click(function () {
         $(this).next().toggle();
     });
});
                                              3) Seleziona l'elemento corrente.
                                              4)
                                                  Individua il primo elemento al suo interno.
                                              5)
                                                  Mostra/Nascondi l'elemento (comando toggle di
                                                  jQuery).
```

Il file va salvato nella cartella «js» (ad es. col nome «toggle.js») e va aggiunto al markup il riferimento: <script src="js/toggle.js"></script>

## Inclusione di jQuery

Occorre infine scaricare la libreria ufficiale, salvarla nella cartella «js» e linkarla nella pagina dentro al tag HEAD:

<script type="text/javascript" src="js/jquery-3.4.1.min.js"></script>

### NB: ATTENZIONE! Il link alla libreria jQuery deve precedere tutti gli altri in

quanto contiene tutte le definizioni da utilizzare. In caso contrario i nostri script tenteranno di utilizzare oggetti e funzioni non ancora definiti.

### **Pagina finale**

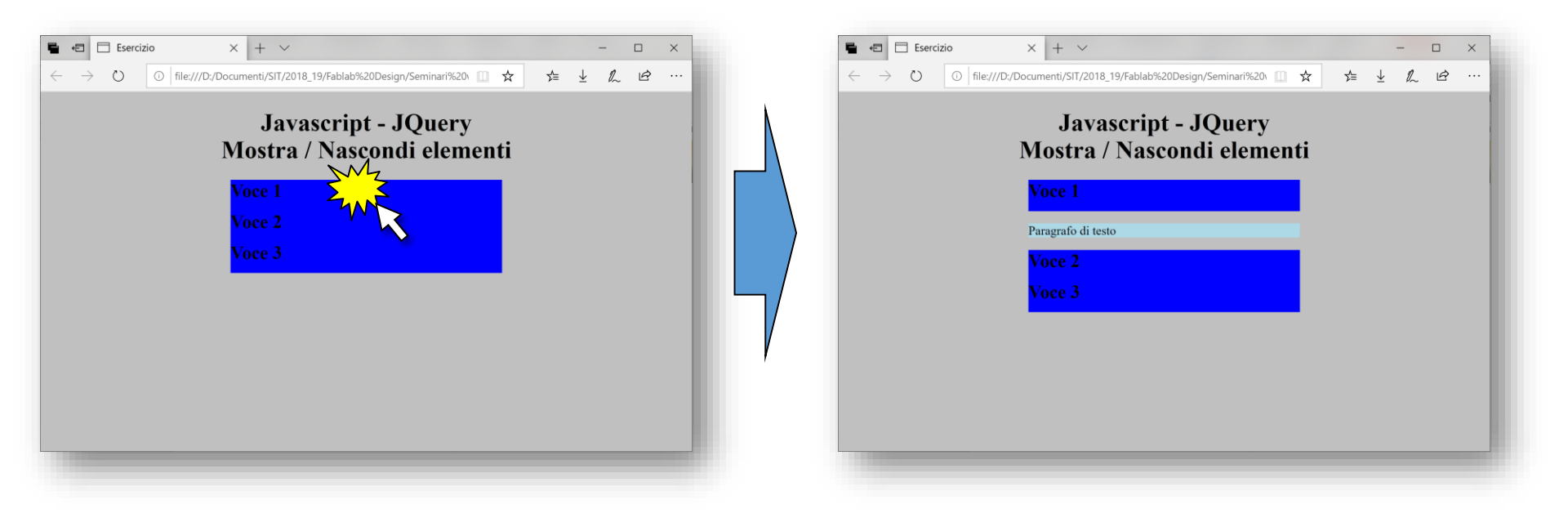

... si provi ad inserire 500 come argomento del comando *toggle* ...